# 宁夏医科大学博士招生"申请-考核"制考生 系统缴费流程

### 第一步: 缴费渠道

**方式一:**打开微信,搜索并关注"宁夏医科大学"公众 号,进入后点击右下角"专题网站"—"财务缴费"。

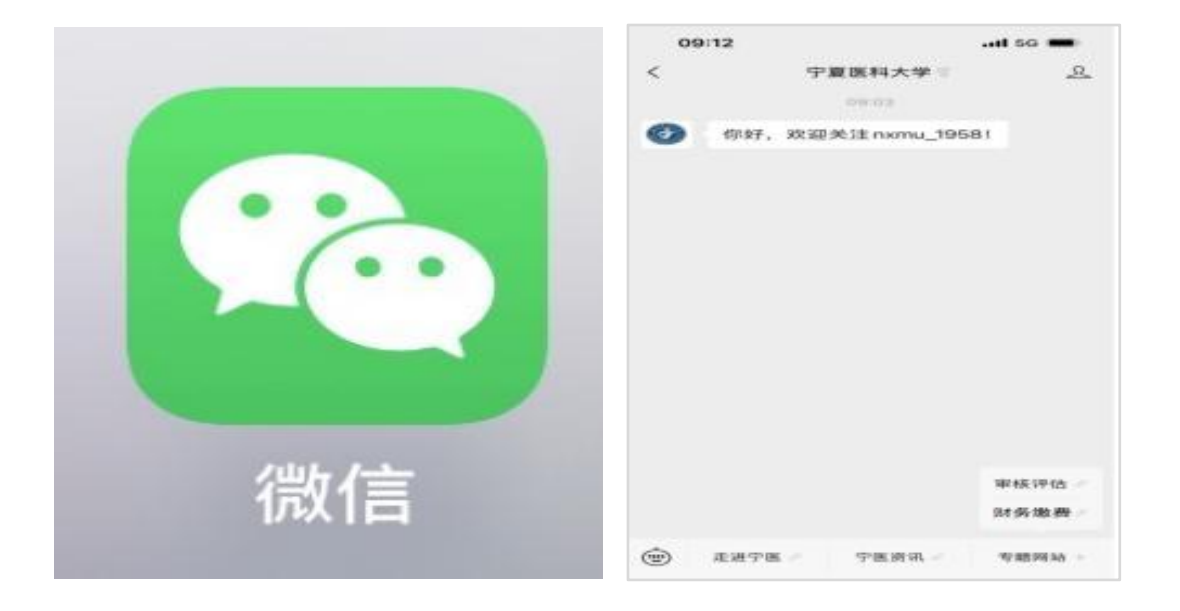

**方式二:**使用微信或支付宝扫一扫功能,扫描宁夏医科大学收费系统官方二维码。如果遇下图提示请点击继续访问。

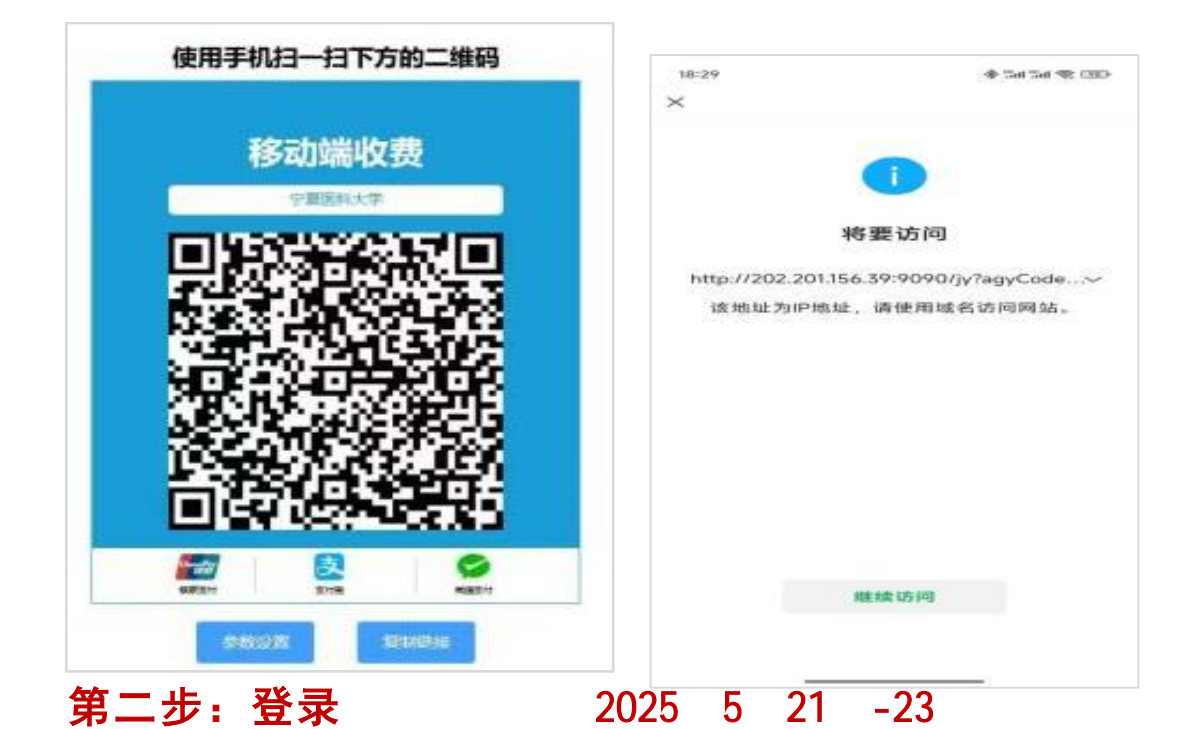

输入本人的**报名号**和姓名,初始密码为gxsf+身份证号码 后六位,点击登录按钮进入缴费系统。首次登录可点击 下方"保存登录信息",下次无需输入信息即可登录。例 如:学号**位置输入报名号**:1075200XX

密码: gxsf303649

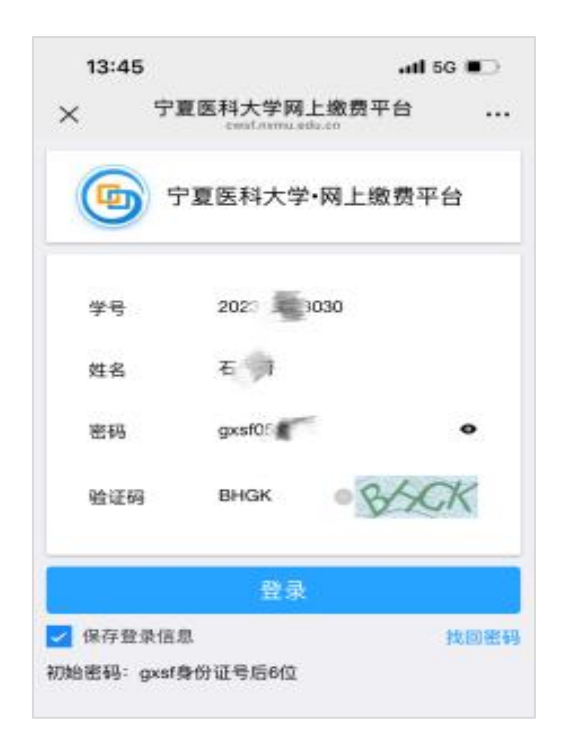

#### 第三步: 绑定手机号

点击【缴费】按钮,首次使用系统会弹出绑定手机号的提示框,需要填写本人手机号码,填写完成后点击提交进行 绑定。

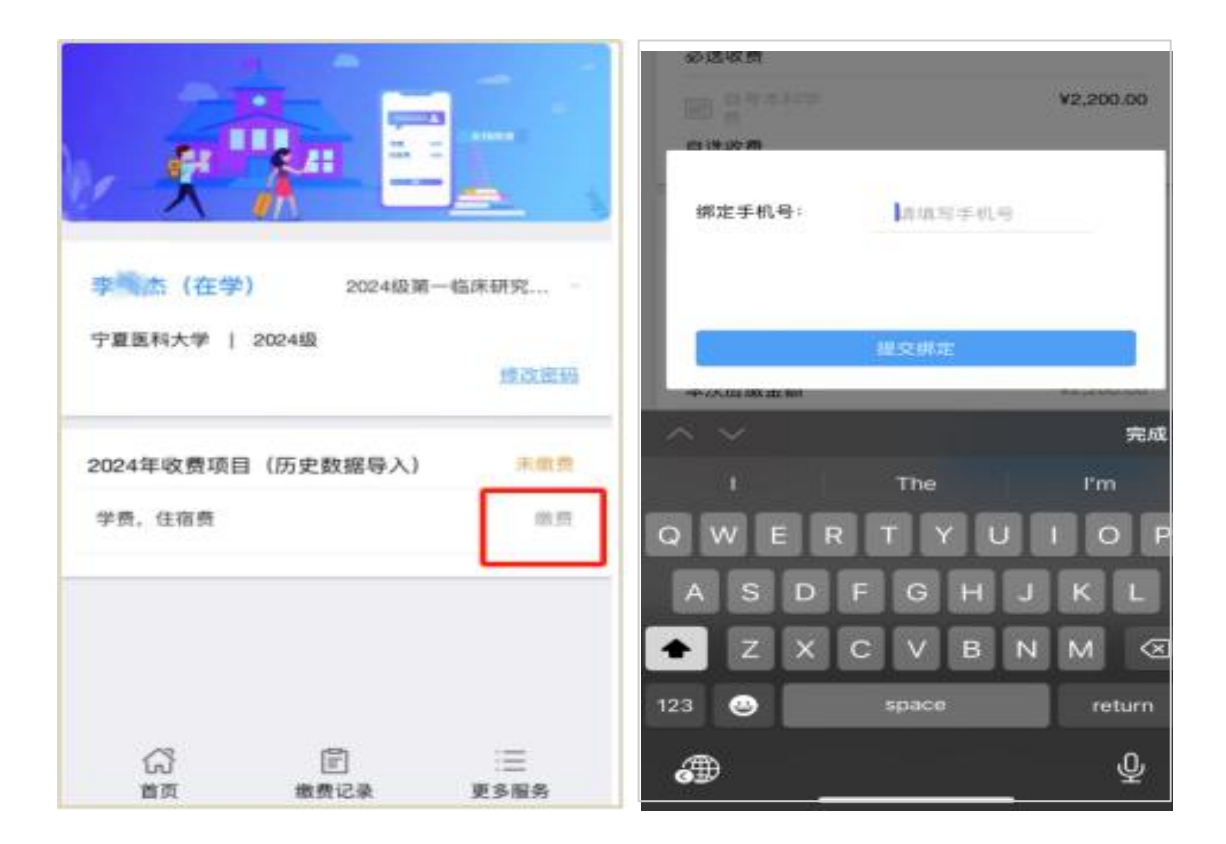

## 第四步: 缴费

查看金额无误后,点击确认提交,选择支付方式,输入密 码后即可完成支付。

| 大 天雨 宁复医科  | 大学网工版资平台 • |
|------------|------------|
| < 未繳費      |            |
|            | 学员         |
| 必进收费       |            |
|            | ¥0.01      |
| 自达收费       |            |
| 72 (時 由 前) | VD.01      |
| 已粮金粮       | - ¥0.00    |
| 减免金额       | -90.09     |
| 爆交金額       | -¥0.00     |
| 本次应繼金額     | VD.01      |
| ¥ 0.01     | 011/38.52  |
|            |            |
|            | 支付宝        |
|            |            |

## 第五步:发票

点击缴费记录,可查看电子票据。依次点击【缴费记录】 --【已缴费】--【查看电子票据】,可自行下载和保存 电子票据。

|                                         |                                                                                | × 5    | 『夏医科大学网上缴费平台                                             | 1   |
|-----------------------------------------|--------------------------------------------------------------------------------|--------|----------------------------------------------------------|-----|
|                                         |                                                                                | く 繳费记录 |                                                          |     |
| 张三 (在#                                  | 2024级药学自考2班                                                                    | 应收款版数  | 2024年收费项目<br>学商<br>V 0.01                                | 已總賣 |
| 19:25                                   |                                                                                | 应该数据数  | 2024年收费项目                                                | 已繳費 |
| × 7                                     | 夏医科大学网上感觉半吉 …                                                                  |        | ¥ 0.3                                                    |     |
| × 宁<br><已缴清                             | 学费<br>¥ 0.01                                                                   | 应收款缴费  | ¥0.1<br>2024年收费项目<br>第6.1                                | 已繳费 |
| C 已缴清<br>く 已缴清<br>支付时间<br>支付方式<br>職费单编号 | 学費<br>¥ 0.01<br>2024-11-18 10.37:41<br>回転中<br>20241119103543101401108876800004 | 应收款缴费  | 2024年收费项目<br>間に空間<br>2024年收费项目<br>2024年收费项目<br>2024年收费项目 | 已繳费 |